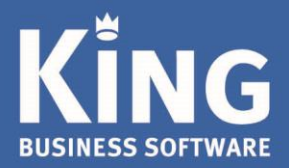

Met deze instructies kun je zelf een abonnement afsluiten voor een of meer van de King WMS apps via het King WMS Dashboard.

# Inhoud

| Installatie eisen                         | 2 |
|-------------------------------------------|---|
| Stap 1. Inloggen op wms.king.eu           | 2 |
| Stap 2. Abonnement wijzigen/afsluiten     |   |
| Indien je nog geen optie King Mobile hebt | 4 |
| Stap 3. Scanners toewijzen                | 4 |
| Overige instellingen King WMS apps        | 5 |

Eglantierbaan 95 2908 LV Capelle aan den IJssel 010 - 264 63 40 (Helpdesk) 010 - 264 63 20 (Verkoop)

info@king.eu www.king.eu KvK-nr: 24175674 Btw-nr: NL0074.53.498B01

# Installatie eisen

De installatie eisen zijn opgedeeld in:

- eisen die aan de King installatie worden gesteld.
- eisen die aan de server machine worden gesteld.

### Minimale eisen aan de King installatie

- King cliënt/server installatie.
- Release King 5.58 of nieuwer.
- King licentiegegevens dienen te zijn ingevoerd.
- De King Connector moet op dezelfde machine als de King server geïnstalleerd worden.
- Zorg dat alle administraties zijn ge-update naar de geïnstalleerde King release, dit kan via Algemeen > Administratie > Update administratie(s).

#### Minimale eisen aan de machine

- Windows Server 2012 R2 of Windows 8.1 (64-bit).
- Minimaal 'Microsoft .Net Framework 4.7.1'.
- Continue internetverbinding.
- Beheerdersrechten.
- King Connector moet geïnstalleerd zijn als een Windows service.

# Stap 1. Inloggen op wms.king.eu

- Je gaat naar http://wms.king.eu en een inlogvenster verschijnt.
- Geef hier je Licentienummer in en log in met je Gebruikersnaam en Wachtwoord zoals je in King inlogt.
   NB. Zorg ervoor dat dit een gebruiker met systeembeheerrechten is.

| King | Welkom bij King<br>Licentienummer<br>Gebruikersnaam<br>Wachtwoord |
|------|-------------------------------------------------------------------|
|      |                                                                   |

Het venster Gebruikersrollen verschijnt. Hier zie je de King5 gebruiker(s). De eerste keer dat je inlogt zijn nog geen Rechten toegevoegd aan deze gebruiker(s). Pas de rol aan van een gebruiker naar 'Abonnementenbeheerder'.

| Gebruiker     | srollen               |             |              | Kolomme   |
|---------------|-----------------------|-------------|--------------|-----------|
| Gebruikerscoo | de Ma                 | igazijnchef | Abonnementer | beheerder |
| Arjan         | ×                     |             | ×            |           |
| Jacqueline    | Rol aanpassen         |             |              | ×         |
| Lucas         | Gebruikerscode        | Ruud        |              |           |
| Maurijn       | Gebruikersnaam        | Ruud        |              |           |
| Michel        | Magazijnchef          | <b>~</b>    |              |           |
| Ronald        | Abonnementenbeheerder |             |              | Opplage   |
| Ruud          |                       |             |              | opsiaan   |
| Sabine        | ×                     |             | ×            |           |
| Trifact       | 4                     |             | -            |           |

De Abonnementenbeheerder kan zich nu aanmelden met zijn/haar inloggegevens.
 Als je dit zelf bent hoef je alleen te verversen met F5.

### Stap 2. Abonnement wijzigen/afsluiten

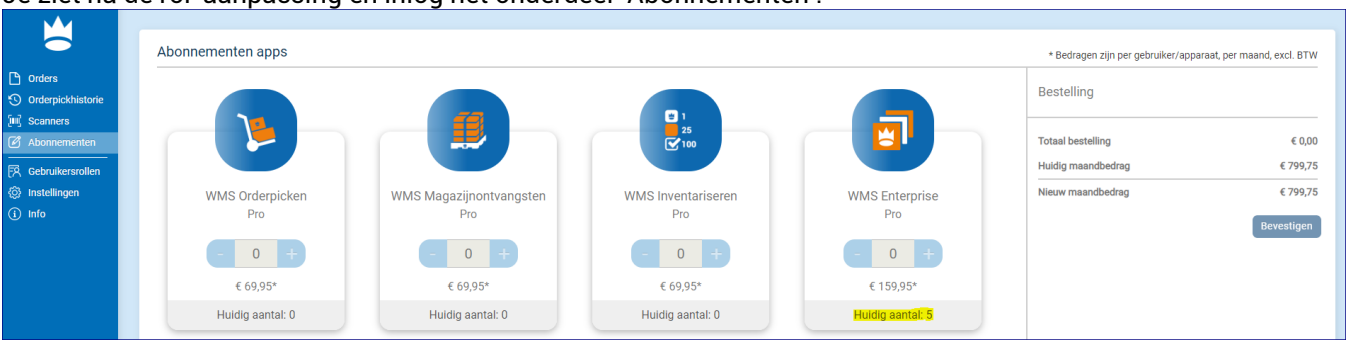

Je ziet na de rol-aanpassing en inlog het onderdeel 'Abonnementen'.

- Bij de Abonnementen zie je een overzicht van de beschikbare Apps en het huidige maandbedrag (in het voorbeeld hierboven: 5 Enterprise abonnementen).
- Per App en per versie wordt de prijs getoond, en aangepast bij het kiezen van de aantallen.
- Ook zie je of je al een abonnement hebt afgesloten per App.
- Wanneer je een App aanklikt om een abonnement af te sluiten, zie je rechts meteen het (nieuwe) totaalbedrag.
- Je kunt per App kiezen welke versie van de app je wilt gebruiken: Basis, Plus of Pro. Deze keuze is eenmalig.
- Er volgt een melding wanneer je een keuze maakt die niet bij je King 5 versie past.
- Je kunt de aantallen van de App verhogen tot aan het aantal van het lopende abonnement.
- De wijzigingen worden rechts meteen zichtbaar.
- Indien je abonnement nog niet voldoet aan de voorwaarden krijg je hiervan een melding en het telefoonnummer van Verkoop (010) 264 63 20.
- Indien je wijzigingen in reeds bevestigde abonnementen wilt aanbrengen, of als je een abonnement wilt beëindigen, kun je dat via email aanvragen bij <u>verkoop@king.eu</u>.
- Indien je van bepaalde Apps het aantal wilt verminderen, kun je dit ook aanvragen bij verkoop@king.eu.

Zodra je klaar bent met je bestelling, kun je dit Bevestigen.

#### Een overzicht met je wijzigingen of het nieuwe abonnement volgt:

|   | <ul> <li>1 extra gebruiker voor WMS On</li> <li>1 extra gebruiker voor WMS Ma</li> <li>1 extra gebruiker voor WMS Inv</li> </ul> | derpicken Pro incl. Verplaatsingen<br>Igazijnontvangsten Pro incl. Verplaatsinge<br>ventariseren Pro incl. Verplaatsingen | en       |
|---|----------------------------------------------------------------------------------------------------|----------------------------------------------------------------------------------------------------|----------|
|   | Ik machtig King Software het maandb<br>wederopzegging.                                                                           | edrag van € 3.727,85 excl. BTW te incass                                                                                  | eren tot |
| - | Betaling vindt plaats per maandelijkse                                                                                           | e automatische incasso.                                                                                                   |          |
|   | Ik ga akkoord met de <u>algemene voorv</u>                                                                                       | <u>vaarden</u> en de g <u>ebruiksovereenkomst</u> .                                                                       |          |
|   |                                                                                                    | Akkoord                                                                                                    | Annule   |

Met **Akkoord** geef je aan dat je akkoord gaat met de wijzigingen in je WMS-abonnement, het bedrag, de betalingswijze, de algemene voorwaarden en de gebruiksovereenkomst. NB. Met de keuze **Annuleren** ga je terug naar het vorige scherm.

Indien Akkoord volgt er nog een bevestigingsvenster en je ontvangt een e-mail op het getoonde mailadres.

#### Indien je nog geen optie King Mobile hebt.

Indien je de optie **King Mobile** niet hebt, dan wordt dat in de bevestigingsmail gemeld en wordt aangegeven dat je een nieuwe licentie en checksum per email krijgt.

 Nadat je de nieuwe licentie hebt ontvangen en hebt ingevoerd in King (In King via Algemeen > Licentiegegevens) kun je in de desbetreffende administratie(s) de optie King Mobile Orderpicken activeren. Dit doe je in King bij 'Help> informatie over King> tabblad Administratie> Licentie wijzigen'. NB. Hiermee wordt het tabblad 'King WMS' zichtbaar. Zie bij het invoeren of wijzigen van verkooporders.

De abonnementen kunnen nu ook worden aangepast, zoals hiervoor beschreven.

### Stap 3. Scanners toewijzen

Via de tab 'Scanners' in je WMS Dashboard kun je de abonnementen toewijzen aan de beschikbare devices (scanners, telefoons, tablets e.d.).

Natuurlijk kun je hier ook een nieuwe scanner toevoegen en toewijzen, een en ander afhankelijk van je abonnement.

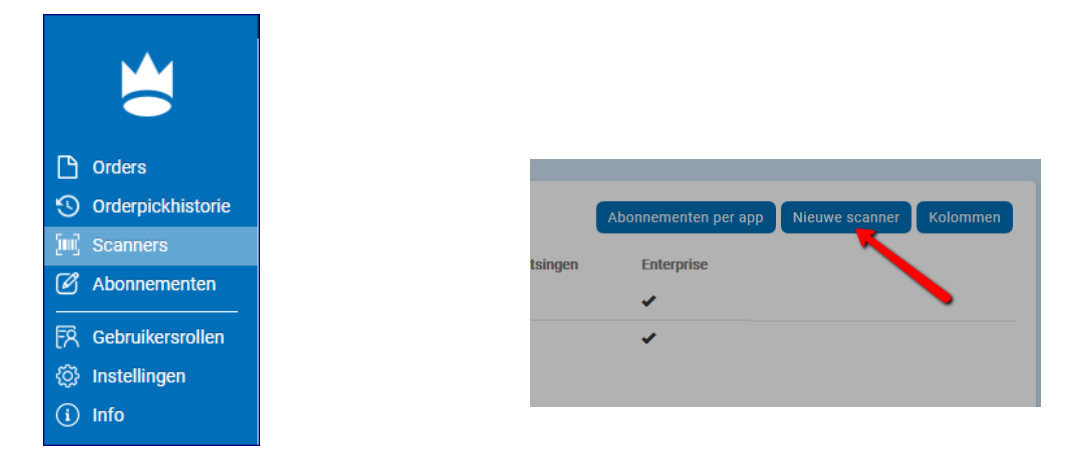

#### Nieuwe scanner:

Geef een Scanner-nummer en omschrijving in, en wijs de beschikbare apps toe aan de scanner.

| Nummer              | Naam Magazijn             |     |
|---------------------|---------------------------|-----|
| Omschrijving        | vaste magazijn medewerker |     |
|                     |                           | la. |
| Orderpicken         | 🗹 0 beschikbaar           |     |
| Magazijnontvangsten | 🔲 0 beschikbaar           |     |
| Inventariseren      | 2 beschikbaar             |     |
| Verplaatsingen      | 3 beschikbaar             |     |
| Enterprise          | 1 beschikbaar             |     |

# Overige instellingen King WMS apps

Kijk op onze website voor meer informatie omtrent het instellen van de King WMS apps

- Kijk hier voor de specifieke instellingen voor King WMS Orderpicken app
- Kijk hier voor de specifieke instellingen voor King WMS Inventariseren app
- Kijk hier voor de specifieke instellingen voor King WMS Magazijnontvangsten app